# 阿里云 Quick Bl

产品定价

文档版本: 20180806

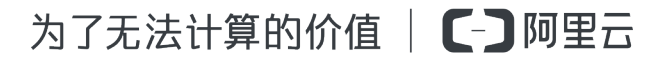

# 法律声明

阿里云提醒您在阅读或使用本文档之前仔细阅读、充分理解本法律声明各条款的内容。如果您阅读 或使用本文档,您的阅读或使用行为将被视为对本声明全部内容的认可。

- 您应当通过阿里云网站或阿里云提供的其他授权通道下载、获取本文档,且仅能用于自身的合法 合规的业务活动。本文档的内容视为阿里云的保密信息,您应当严格遵守保密义务;未经阿里云 事先书面同意,您不得向任何第三方披露本手册内容或提供给任何第三方使用。
- 未经阿里云事先书面许可,任何单位、公司或个人不得擅自摘抄、翻译、复制本文档内容的部分 或全部,不得以任何方式或途径进行传播和宣传。
- 由于产品版本升级、调整或其他原因,本文档内容有可能变更。阿里云保留在没有任何通知或者 提示下对本文档的内容进行修改的权利,并在阿里云授权通道中不时发布更新后的用户文档。您 应当实时关注用户文档的版本变更并通过阿里云授权渠道下载、获取最新版的用户文档。
- 4. 本文档仅作为用户使用阿里云产品及服务的参考性指引,阿里云以产品及服务的"现状"、"有缺陷"和"当前功能"的状态提供本文档。阿里云在现有技术的基础上尽最大努力提供相应的介绍及操作指引,但阿里云在此明确声明对本文档内容的准确性、完整性、适用性、可靠性等不作任何明示或暗示的保证。任何单位、公司或个人因为下载、使用或信赖本文档而发生任何差错或经济损失的,阿里云不承担任何法律责任。在任何情况下,阿里云均不对任何间接性、后果性、惩戒性、偶然性、特殊性或刑罚性的损害,包括用户使用或信赖本文档而遭受的利润损失,承担责任(即使阿里云已被告知该等损失的可能性)。
- 5. 阿里云网站上所有内容,包括但不限于著作、产品、图片、档案、资讯、资料、网站架构、网站 画面的安排、网页设计,均由阿里云和/或其关联公司依法拥有其知识产权,包括但不限于商标 权、专利权、著作权、商业秘密等。非经阿里云和/或其关联公司书面同意,任何人不得擅自使 用、修改、复制、公开传播、改变、散布、发行或公开发表阿里云网站、产品程序或内容。此 外,未经阿里云事先书面同意,任何人不得为了任何营销、广告、促销或其他目的使用、公布或 复制阿里云的名称(包括但不限于单独为或以组合形式包含"阿里云"、Aliyun"、"万网"等阿里云 和/或其关联公司品牌,上述品牌的附属标志及图案或任何类似公司名称、商号、商标、产品或 服务名称、域名、图案标示、标志、标识或通过特定描述使第三方能够识别阿里云和/或其关联 公司)。
- 6. 如若发现本文档存在任何错误,请与阿里云取得直接联系。

# 通用约定

| 格式            | 说明                                    | 样例                                              |
|---------------|---------------------------------------|-------------------------------------------------|
| •             | 该类警示信息将导致系统重大变更甚至<br>故障,或者导致人身伤害等结果。  | 禁止:<br>重置操作将丢失用户配置数据。                           |
| A             | 该类警示信息可能导致系统重大变更甚<br>至故障,或者导致人身伤害等结果。 | ▲ 警告:<br>重启操作将导致业务中断,恢复业务所需<br>时间约10分钟。         |
|               | 用于补充说明、最佳实践、窍门等,不是用户必须了解的内容。          | <b>送</b> 说明:<br>您也可以通过按 <b>Ctrl + A</b> 选中全部文件。 |
| >             | 多级菜单递进。                               | 设置 > 网络 > 设置网络类型                                |
| 粗体            | 表示按键、菜单、页面名称等UI元素。                    | 单击 确定。                                          |
| courier<br>字体 | 命令。                                   | 执行 cd /d C:/windows 命令,进<br>入Windows系统文件夹。      |
| 斜体            | 表示参数、变量。                              | bae log listinstanceid<br>Instance_ID           |
| []或者[a b]     | 表示可选项,至多选择一个。                         | ipconfig[-all/-t]                               |
| {}或者{a b}     | 表示必选项,至多选择一个。                         | <pre>swich {stand   slave}</pre>                |

# 目录

| 法律声           | ≆明                                                    |   |
|---------------|-------------------------------------------------------|---|
| 通用约           | 为定                                                    | I |
| 1 Qui         | ,,<br>ck Bl计费方式1                                      | I |
| 2 Qui         | ck Bl购买、升级与续费                                         | 3 |
| 3 尔碧          |                                                       | 7 |
| - 八♪<br>4 30∃ | · 免费试用说明                                              | 3 |
|               | ヽノU 火 ルヘン l りじ ンフ ・・・・・・・・・・・・・・・・・・・・・・・・・・・・・・・・・・・ |   |

# 1 Quick Bl计费方式

Quick BI按购买的用户数和购买时长来计算费用。使用Quick BI产品,无论是做报表还是看报表,都需要占用到用户数,您可以根据实际需要的用户数来按需购买。如需购买该产品,请参阅Quick BI购买、升级与续费。

Quick BI产品最长有效期为一年,您可以自主选择购买的用户数和时长。产品临近到期日时,系统 会自动发出通知,提醒您及时续费。

如没有及时续费,产品资源会被保留七天。如七天之内依旧没有完成续费,资源会被释放,除作品 外,其它数据会丢失。更多关于产品到期的介绍,请参阅<u>欠费说明</u>。

Quick BI目前提供了两种版本,并且两种版本有不同的计费方式。

- 标准版
- 高级版

#### 标准版

您可以根据实际需要选择购买的用户数以及时长,系统会自动给出计算好的价格。

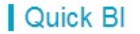

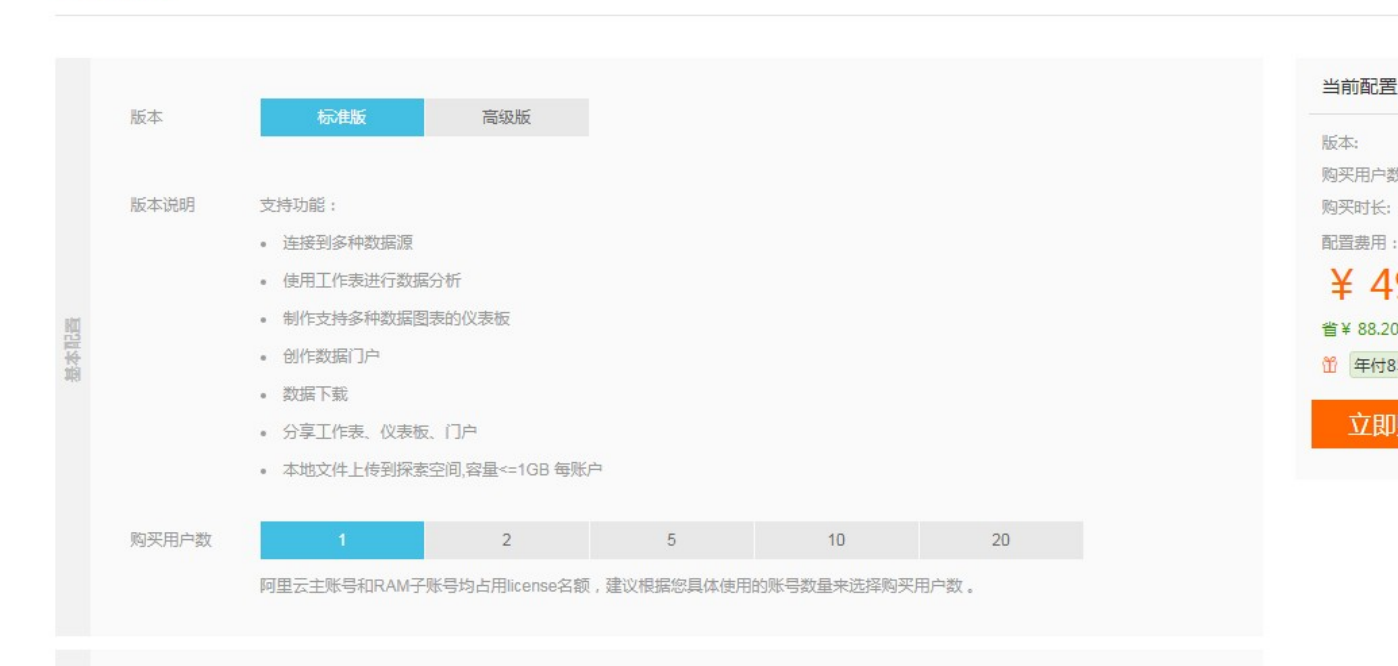

#### 高级版

高级版的购买时长为固定的一年,选择需要购买的用户数,系统会自动给出计算好的价格。

## Quick BI

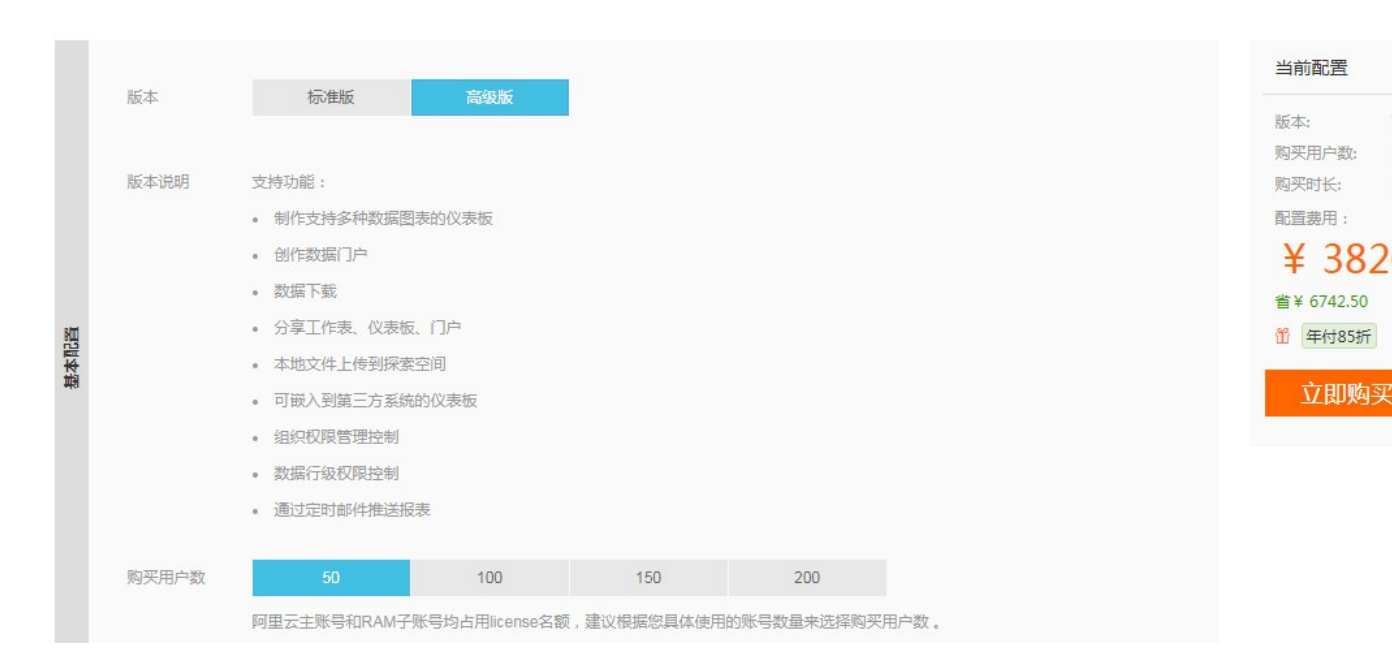

# 2 Quick Bl购买、升级与续费

Quick BI提供了标准版和高级版两个版本供您购买。不同版本的购买价格和计费方式,请参阅Quick BI计费方式

### Quick Bl标准版

Quick Bl标准版支持以下功能:

- 阿里云公共数据库接入
- 阿里云自建数据库接入
- 本地文件上传到探索空间
- 数据表自助建模
- 制作多种数据图表的仪表板
- 提供无线端查看仪表板

#### Quick BI高级版

Quick Bl高级版在标准版的功能上新增了电子表格、组织管理、权限管理、邮件订阅和移动端适配功能。

如果您的高级版已经购买,可以在Quick BI产品首页,通过配置面板来查看组织权限管理功能。

在Quick BI产品首页,单击配置面板图标,进入组织权限管理页面,如下图所示。

| 🎄 Quick BI    | > 全개製                             | 我的 | 工作空间 | 创作区 |
|---------------|-----------------------------------|----|------|-----|
| ≡             |                                   |    |      |     |
| 个人设置          | 个人设直 偏投置 个人信息                     |    |      |     |
|               | 数据集默认维度、度量名称: ● 使用物理字段名称 🛛 使用字段注释 |    |      |     |
| A 个人设置        |                                   |    |      |     |
| 组织权限设置        |                                   |    |      |     |
| <b>将</b> 组织管理 |                                   |    |      |     |
| ♀ 工作空间管理      |                                   |    |      |     |
|               |                                   |    |      |     |
|               |                                   |    |      |     |
|               |                                   |    |      |     |

您可以在组织管理功能中创建组织,并且为该组织添加、编辑和删除组织成员。更多关于组织管理的内容,请参阅<u>组织管理的基本概念</u>。

您也可以在工作空间管理功能中,对数据对象(工作表/电子表格、仪表板、数据门户等)和行级权 限进行操作。

#### 初次购买

在购买Quick BI产品之前,请您先确认好需要购买的用户数。

一个用户数可以是一个RAM子账号或一个独立的云账号。所有的阿里云子账号都没有购买权限,请使用主账号购买Quick BI产品。

如果一个主账号和一个RAM子账号都需要购买 Quick BI 产品,那么在购买时,需要购买两个用户数。

如果只想为子账号购买Quick BI产品,可以先用主账号购买,然后再用主账号将自己删除即可。

初次使用Quick BI的用户,可一次购买多个用户数。

#### 操作步骤

1. 进入 Quick BI 购买页面。

2. 选择需要购买的用户数和购买时长。

3. 确认价格后,单击立即购买。

4. 输入用户名和登录密码,单击登录,登录阿里云官网。

如果您还没有阿里云账号,请单击免费注册,按照系统提示,注册账号。

5. 确认订单后,单击去支付。

账户扩充

您可以为自己购买Quick BI产品,也可为他人购买。为他人购买时,只需在用来购买产品的账号下 添加他人的账号即可。

已经购买过Quick BI产品的用户,如需为他人购买此产品,请先确保购买产品的账户为激活状态。

#### 操作步骤

- **1.** 登录Quick BI控制台。
- 2. 单击版本升级。
- 3. 选择需要购买的用户数。
- 4. 确认价格后,单击去支付。

#### Quick BI添加用户

购买完足够的用户数后,购买者可以在购买的额度之内,添加用户。

# ■ 说明:

添加用户时,推荐添加用户的RAM子账号。购买者因故移除某用户账号时,主账号有泄露公司数 据的风险,请谨慎添加。

#### 操作步骤

- 1. 登录 Quick BI控制台。
- 2. 单击用户管理 > 添加用户。
- 3. 添加阿里云账号或RAM子账号。
- 4. 单击确定,完成用户添加。

添加成功后,新添加的用户会自动列在用户列表中。

#### Quick BI移除用户

如果某一个被添加的用户不再继续使用Quick BI产品,购买者可将此用户从用户列表中移除。移除 后,此用户将无法再使用Quick BI任何功能。

#### 操作步骤

- **1.** 登录Quick BI控制台。
- 2. 在用户管理区域,找到该用户账号。
- 3. 单击账号后面的移除,移除此用户。

#### 升级高级版

版本升级可以在 Quick BI控制台直接操作。

#### 操作步骤

- **1.** 登录Quick BI控制台。
- 2. 单击升级,按照系统提示,完成版本升级。

#### 续费

产品过期后,建议您在七天之内尽快续费,否则系统会自动释放资源。

资源的释放和保留,请参见欠费说明。

### 操作步骤

- **1.** 登录Quick BI控制台。
- 2. 单击续费并选择续费时长。
- 3. 单击去支付,完成续费。

# 3 欠费说明

### Quick BI到期提醒

Quick BI产品到期前三天,前一天和到期当天,系统都会发短信提醒;到期后的第六天会再次提醒,到期七天后,产品资源会被释放。

### Quick Bl资源保留期

产品到期后,产品资源会被保留七天。在此期间,您的数据不会丢失。

您在此期间内无法重新购买该产品,只可以选择续费。续费后,产品可继续使用。

如需续费,请参阅Quick BI购买、升级与续费。

### Quick Bl资源释放规则

资源被释放后,除作品外,您的其它数据会丢失。

产品资源被释放后,您方可重新购买。如果您选择续费,那么产品有效期的起始日会从续费日开始 计算。

如果您在产品过期前续费,那么产品新的有效期起始日将从上一个有效期的截止日开始计算。

如需重新添加用户,请参阅Quick BI购买、升级与续费。

# 4 30天免费试用说明

为方便用户熟悉产品,我们分别提供标准版和高级版30天的免费试用。

### 标准版试用

您可以在 Quick BI 控制台申请标准版的30天试用,体验标准版功能。

# 高级版试用

您可以在 Quick BI 控制台申请高级版的30天试用 ,体验高级版功能。

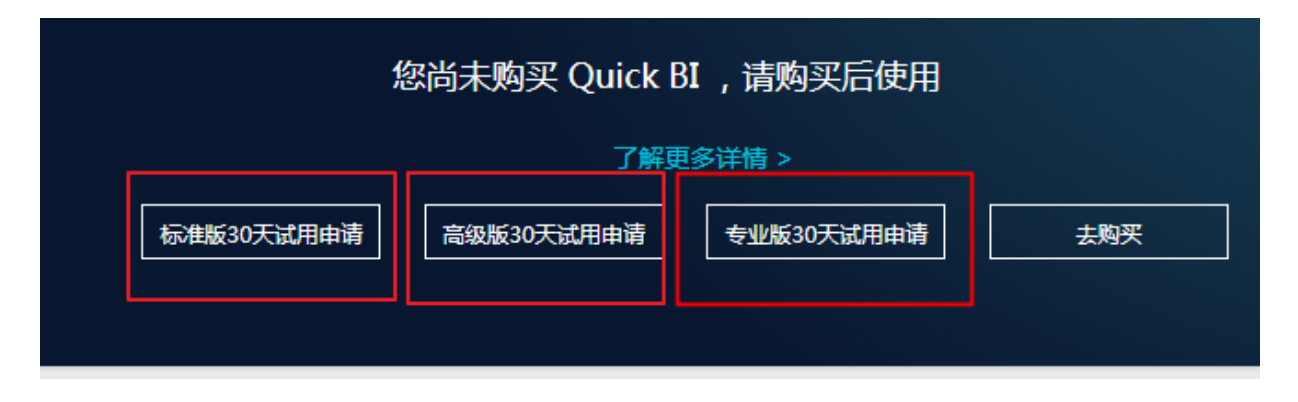

若目前是标准版时,登录到Quick BI 控制台,点击申请试用。

| C-)    | 管理控制台            | 产品与服务 ▼                                            | Q 搜索         | <b>.</b> 58 | 费用 | 工单 | 备案     | 企业                | 支持                | qui****@aliyun-inner.com     | 简体中文          |  |
|--------|------------------|----------------------------------------------------|--------------|-------------|----|----|--------|-------------------|-------------------|------------------------------|---------------|--|
| •      | <br>云计算基础服务      | Quick BI 标准版                                       | 账户详情         |             |    |    |        |                   |                   |                              |               |  |
| -      | 大数据(数加)          |                                                    | Quick BI 标准版 |             |    |    |        |                   |                   |                              |               |  |
| •      | 数加控制台概览          |                                                    |              | 还有 692 天到期  |    |    | ſ      |                   |                   |                              |               |  |
| 0      | DataWorks        | 进入 Quick Bl 标准版                                    | 续费版本升级       |             |    |    | L      | Quick BI 高级版 申请试用 |                   |                              |               |  |
| ©<br>₽ | Quick BI<br>机器学习 | ur-+->                                             |              |             |    |    |        |                   | 堂                 | 取问题                          | 軍名            |  |
| 0      | 分析型数据库           | 版本评問                                               |              |             |    |    |        |                   | .[专题]账号购买及高级版邀测说明 |                              |               |  |
| м      | 大数据计算服务          | 版本规格                                               |              | 📎 标准版       | 反  |    | 💟 高级牌  | 反                 | . [*              | 专题]目前Quick BI支持哪些数据源         |               |  |
| چ      | 智能语音交互           | 阿里云公共数据库接入                                         |              | ~           |    |    | ~      |                   | . [*              | 专题]快速入门视频学习                  |               |  |
| Co     | 数据集成             | 阿里云自建数据库接入                                         |              | 敌           | ~  |    |        | ~                 |                   |                              | 专題」 如何做数据权限管控 |  |
| co     | 阿里云Elasticsearch | 本地文件上传到探索空间                                        |              | ~           |    |    | ~      |                   |                   |                              |               |  |
| •      | 安全(云盾)           | 数据表自动建模                                            |              | ~           |    |    | ~      |                   | . [1              | 四页 FL<br>专題] 扫码支付吃个煎饼,背后也有力  | マター           |  |
| •      | 域名与网站(万网)        | 制作多种数据图表的仪表板                                       |              | ~           |    |    | ~      |                   | . [4              | [专题]初创企业如何快速实现数据化运营          |               |  |
| •      | 云市场              | 提供无线端查看仪表板<br>———————————————————————————————————— |              | ~           |    |    | ✓<br>✓ |                   | . 6               | . [专题] 我是数据分析师(一): 假老公提Excel |               |  |
|        |                  | 以电子农怕的力式和建成农                                       |              |             |    |    | •      |                   | [4                | 专题1我是数据分析师(一): 假老4           | ◇▽提数据         |  |

### 高级版试用说明

高级版30天试用到期后如未购买,那么您在高级版中创建的组织会被冻结。因为标准版中不包含组织协同功能,如果您只购买了标准版,依旧无法使用群空间下被冻结的报表,只有购买高级版以后 才可以解冻。

以下情况暂不支持试用开通:

- RAM子账号不支持开通高级版试用。请使用主账号申请,再将RAM子账号添加至组织中,即可 使用。
- 已加入到某组织下的独立云账号不支持开通,请使用组织owner的账号申请。
- 已经购买过高级版或者参加过高级版试用的用户不支持再次开通。